# 図書館Web予約 利用方法(スマホ版)

#### 事前準備

- ・図書館に来館し、利用者登録をする。 ※既に登録済みの利用者は不要です。
- ・図書館に申請し、Web予約用の仮パスワードを発行を受ける。
  ※利用者は仮パスワードをそのまま使っても、マイページから変更しても構いません。
  ※一度発行したパスワードは、図書館側で記録しないため、わからなくならないよう自分自身で

### 予約の手順

・スマホからインターネット上の図書館蔵書検索に アクセスする。

図書館蔵書検索ページ

管理してください。

https://opac-naie.lib-wa.net/web\_opac/

- ・マイページにログインする。
- ・利用者コード(かしだしカードのバーコード下に記載の7桁の番号)と、事前に交付を 受けたパスワードを入力しログインする。

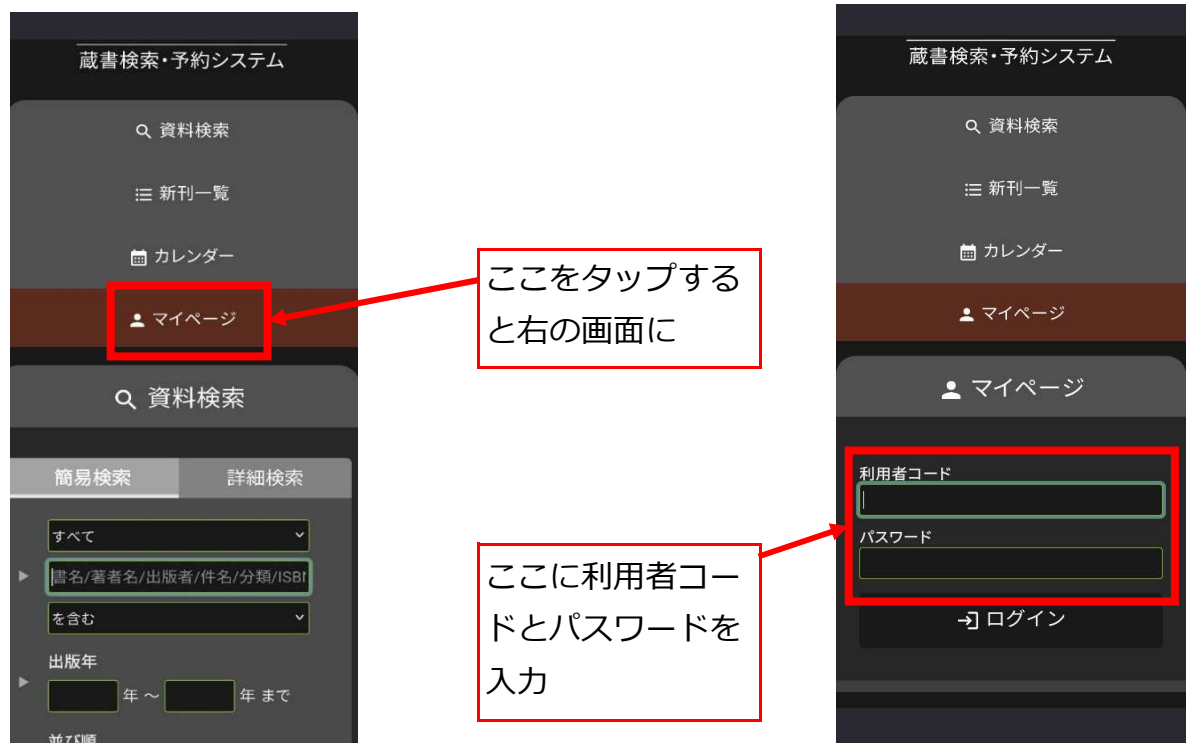

※ログインがうまくいかない場合、入力ミスあるいはパスワード間違いが考えられます。 何度入力を確認してもうまくいかないときには図書館にご相談ください。 ・ログインに成功したら、資料検索画面に切り替える。

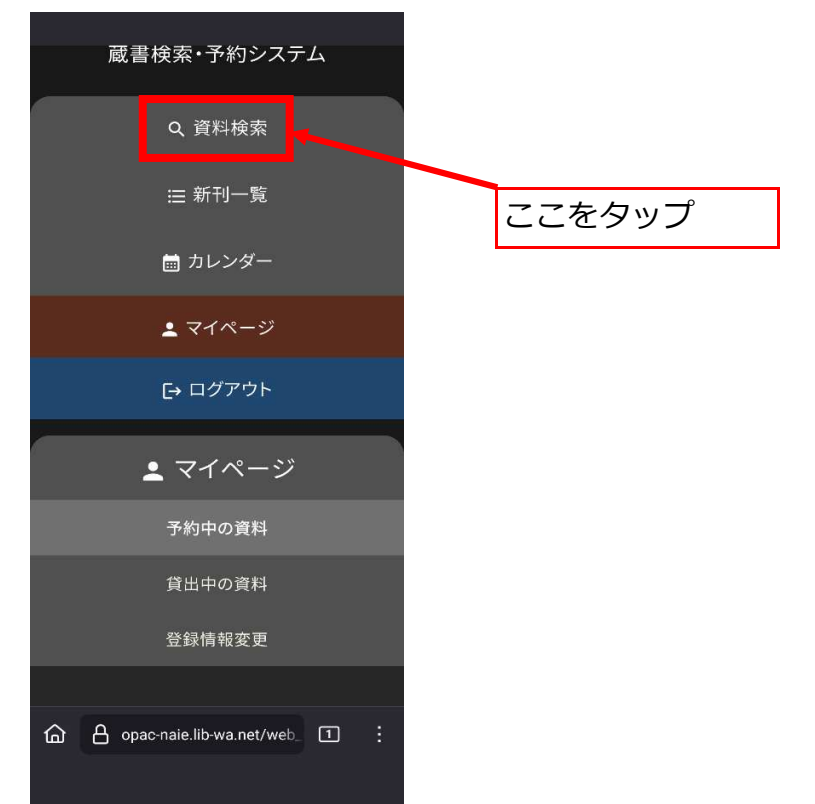

#### ・借りたい本が図書館にあるか調べる。

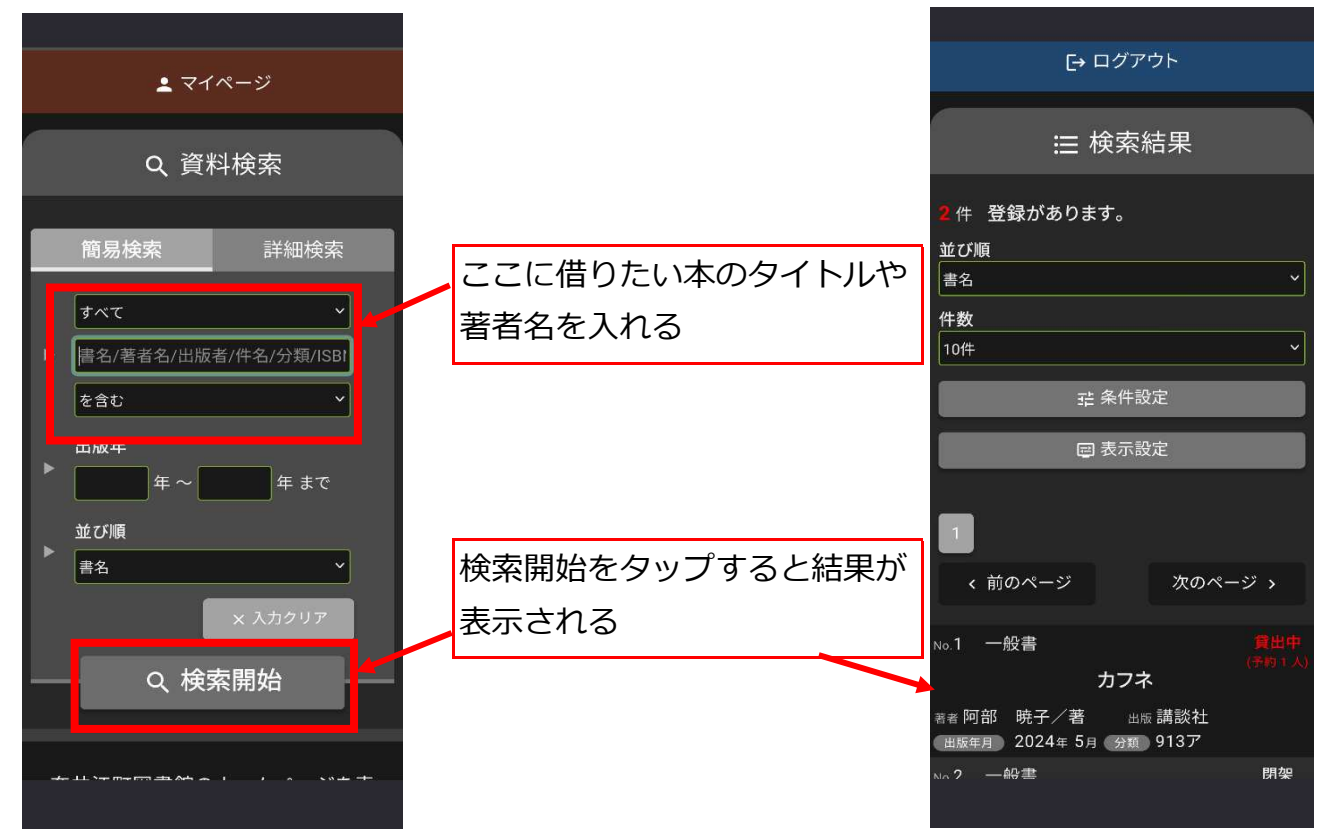

※借りたい本が表示されていない場合は、奈井江町図書館に蔵書がないか、入力した キーワードが間違っていることが考えられます。何度か試してみても表示されない ときには、図書館にお問い合わせください。

※このシステムで予約は可能ですが、図書館にない本へのリクエストは行えません。 申し訳ありませんが、取り寄せを希望される方は図書館窓口にお願いいたします。 ・詳細画面を開き、借りたい本に間違いがないか確認し、予約ボタンを タップする。

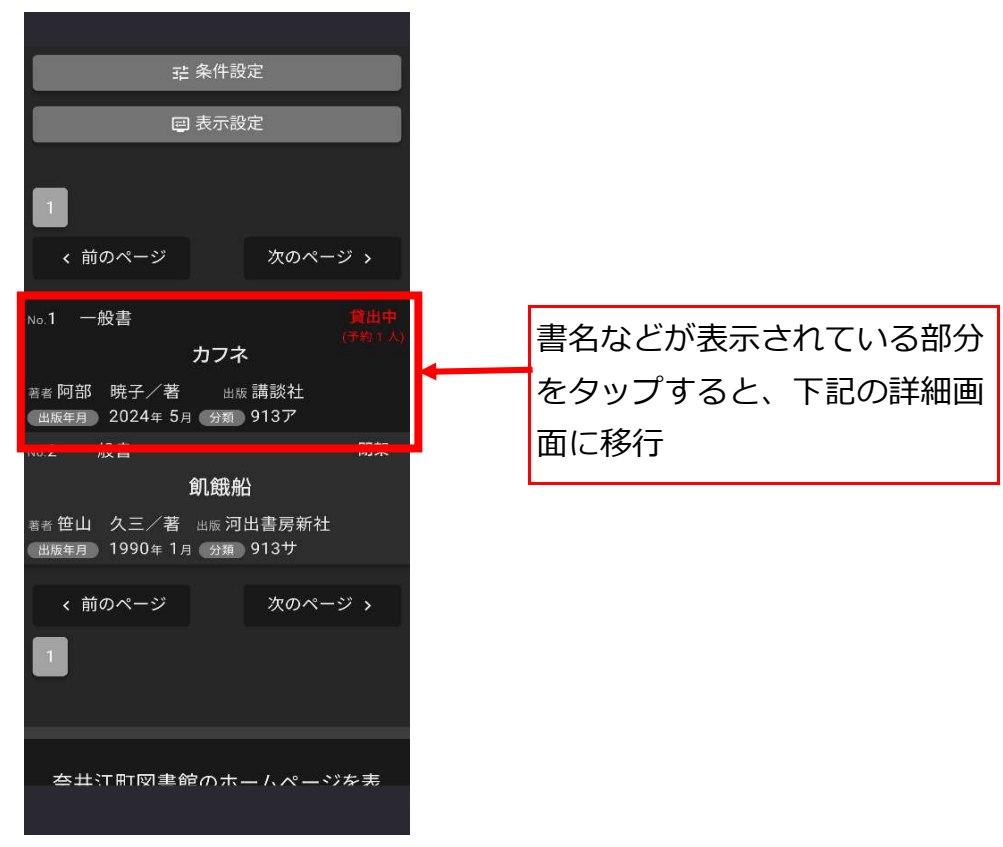

#### ※資料詳細情報画面(スクロールすると右の画面へ)

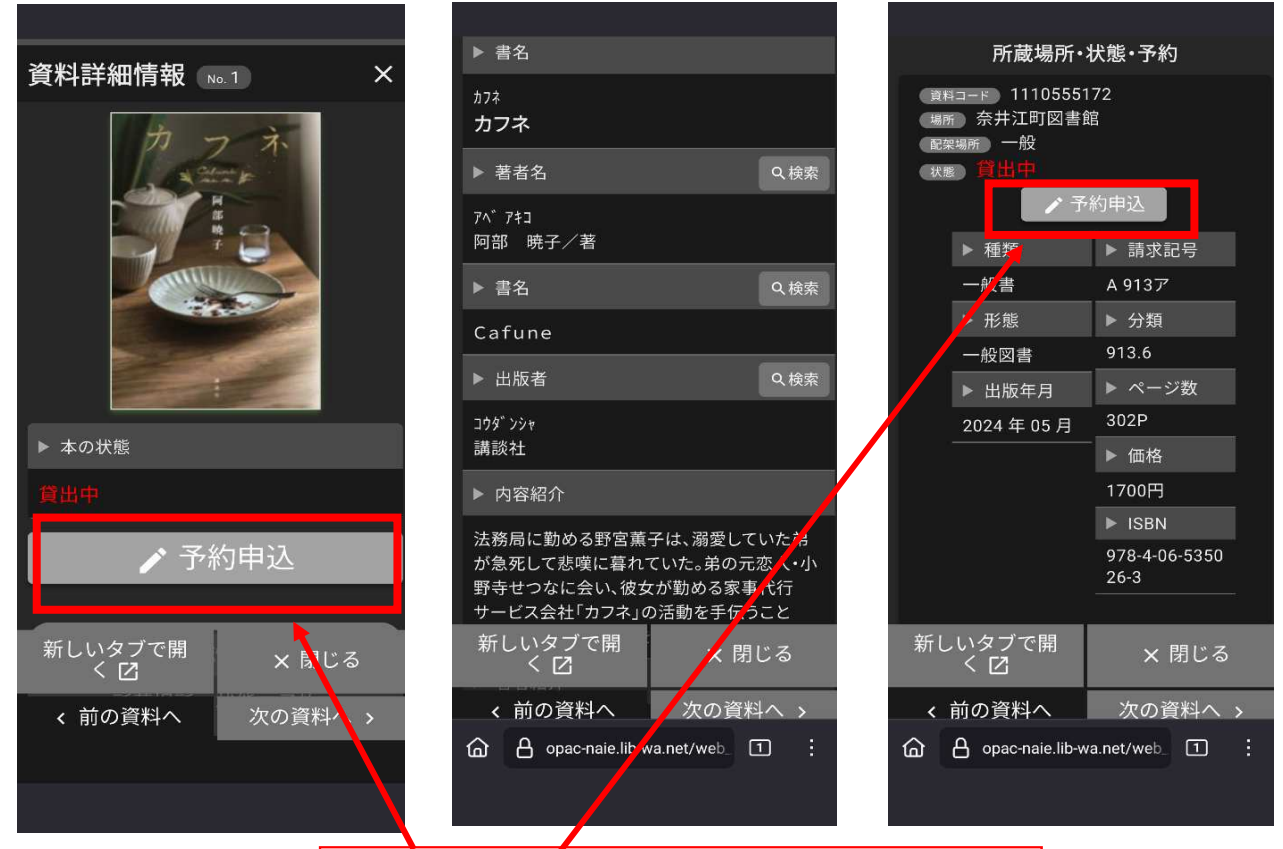

予約ボタンはどちらをタップしても良い

・受取施設、希望する連絡方法を選択し、「申込み」ボタンをタップする。

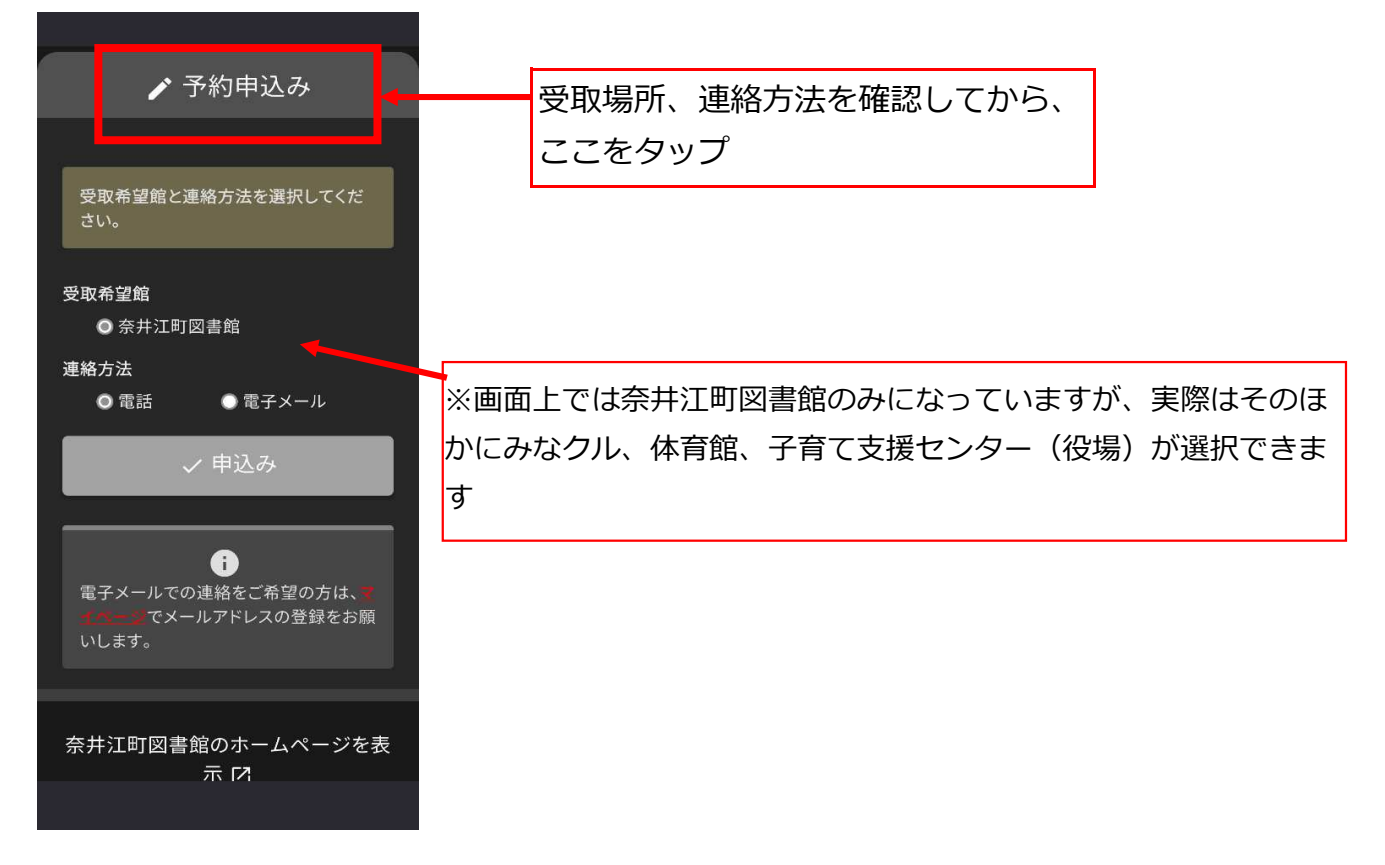

・予約した本が貸出可能となったら、予約時に指定した方法で図書館から連絡が 来るので、希望していた施設に取りに行く。

## 取り置き期間は基本3日間とする。

## 予約した本の受け取り方

・受取場所が図書館の場合

連絡が届いてから、取り置き期間内に図書館の開館時間内に取りに行く。 特別な事情がない限り、休館日や時間外は対応しない。

・受取場所が図書館以外の場合

連絡が届いてから、取り置き期間内に指定施設の開館時間内に取りに行く。 特別な事情がない限り、休館日や時間外は対応しない。

本を受け取るときは、指定施設の受付窓口で「図書館で予約した本を取りに 来た」旨を伝え自分の名前を告げる。封筒に入れた本が用意されているので 宛名を確認し間違いがないことを確認してから持ち帰る。

※何らかの理由ですぐに取りに行けないときには受取希望施設ではなく、図書館に連絡 してください。

・指定された返却期限までに、本館または、受取館として指定されている施設に 図書を返却する。